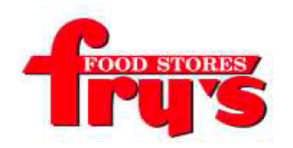

# FRY'S – NO COST FUNDRAISER

NOTE: YOU NEED A FRY'S VIP CARD TO CONTINUE OR YOU WILL NEED TO CREATE A DIGITAL VIP CARD WITHIN STEP 1.

## STEP 1: Creating an Online Fry's Account

\*\* NOTE: If you already have an online Fry's account, skip to STEP 2.

- Go to www.frysfood.com.
- Click on 'Create an Account' on the right side of page.
- Enter your postal code in the 'Your Location' field.
- Press the 'Find' button.
- Under the 'Select Store' drop-down menu, choose your store.
- Enter and confirm your email and password.
- Write down your email and password, you will need it in STEP 2.
- Click on 'Create Account'.
- Type in your VIP Card number in the box provided OR click on the "Get a Digital VIP Card online today.".

#### If you have VIP Card If you need a digital VIP Card

- Type in your VIP Card number \* Click on the blue "Get a Digital VIP
- in the box provided. Card online today".
- Type in your last name. \* Fill out required information &
- Click on 'Save' button. create an Alternate ID (10 digits).
- Click on 'Save' button.
- Alt ID is used at Fry's when you shop.
- Continue to STEP 2 to register for the Fry's Community Rewards Program of your choice.

### STEP 2: Register for the Fry's Community Rewards Program

- If you had to go through Step 1, you'll already be in the "Account Summary" page. If you
- could skip Step 1, go to www.frysfood.com and select 'Sign-In'.
- Enter your email and password then select 'sign-in'. Click on your name at the upper
- right side of screen. Select "My Account".
- Select "Community Rewards" on left side of screen.
- Type in Alhambra School Dist 68-Carol G. Peck School or YD482 in the 'Find an Organization' field.
- Click on "Enroll"
- Click on name again and sign out you will now earn money for CGP every time you shop!!!

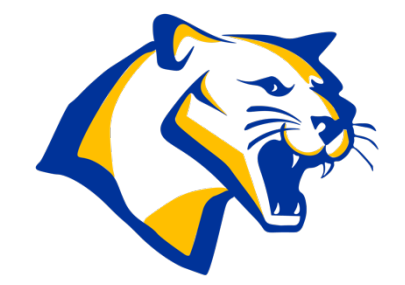

# How to Enroll your Fry's Card with Carol G. Peck

- 1. Navigate to the following address: https://www.frysfood.com/.
- 2. Select Sign In to Sign In or to Create An Account
- 3. Once you are signed In, select My Account

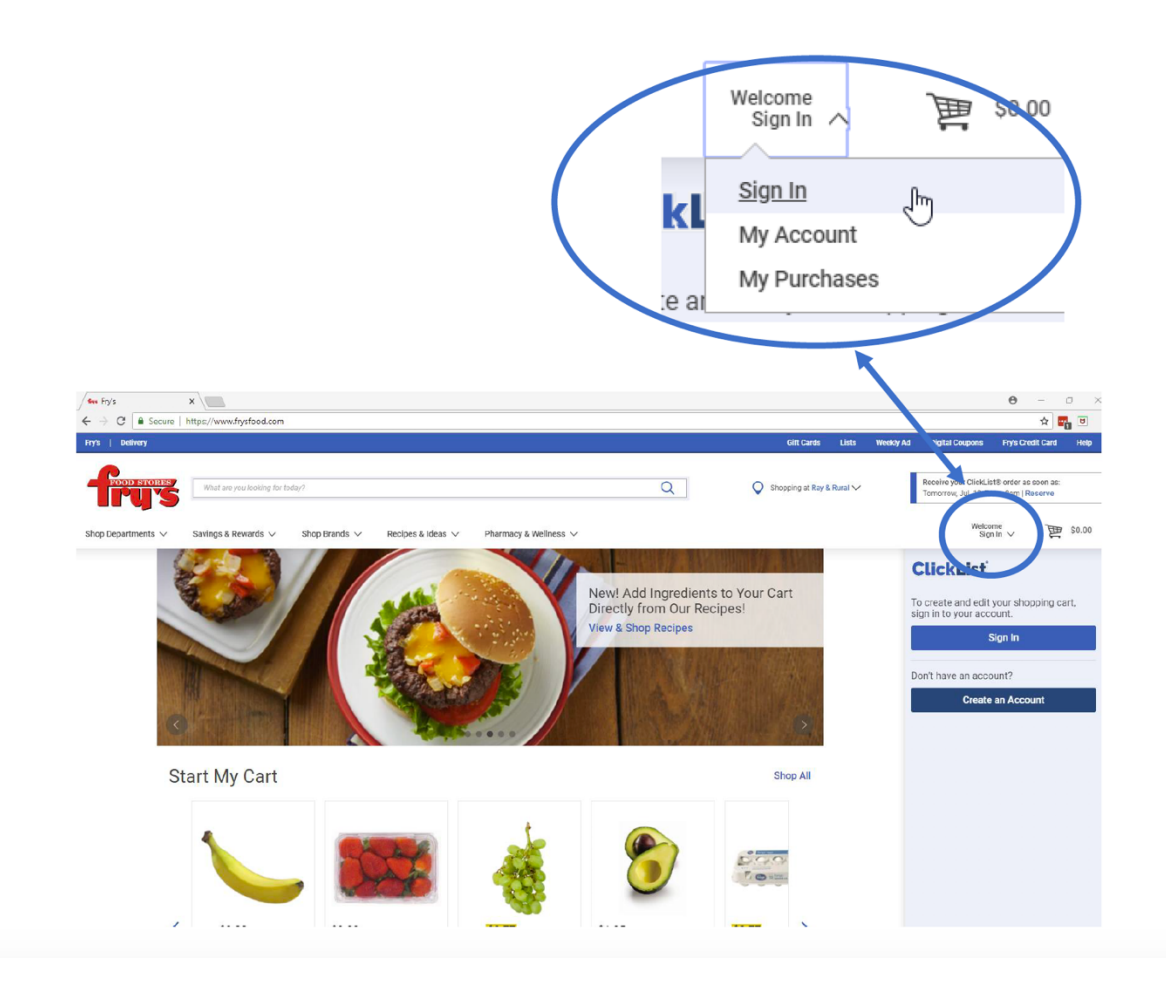

4. Select Community Rewards from the left-hand side menu.

| My Account        |   |
|-------------------|---|
| Account Summary   |   |
| Communications    |   |
| My Purchases      |   |
| My Wallet         |   |
| Points Summary    |   |
| Community Rewards | > |

#### 5. Select Change Organization or enroll and search for Carol G. Peck or YD482.

#### Fry's Community Rewards Program

#### Help Support Causes in Your Community!

Did you know you can support nonprofit organizations in your community just by shopping at Fry's? It's easy when you enroll in Fry's Community Rewards! To get started, sign up with your V.I.P Card below, and select a local organization you wish to support. Once you're enrolled, you'll earn rewards for your chosen organization every time you shop and use your V.I.P Card!

#### Giving More Back to the Community!

Fry's is committed to helping our communities grow and prosper. Year after year, local schools, churches, synagogues and other nonprofit organizations will earn millions of dollars through Fry's Community Rewards. Our program was designed to make your fund-raising the easiest in town...all you have to do is shop at Fry's and swipe your VI.P Card! Enroll now for the Fry's Community Rewards Program. And remember...all participants must re-enroll each year to continue earning rewards for their chosen organization.

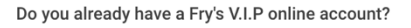

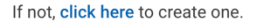

If you have a Fry's V.I.P account, click the Enroll Now button below to enroll/re-enroll in the Fry's Community Rewards program.

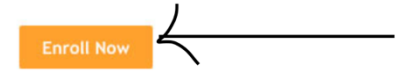

#### 6. Press the Enroll button for Alhambra School Dist 68-Carol G. Peck School

| Donation Summary              |                                                                            |                   |                                |  |  |
|-------------------------------|----------------------------------------------------------------------------|-------------------|--------------------------------|--|--|
| Status:<br>Currently Enrolled |                                                                            |                   |                                |  |  |
|                               | <b>Organization Name:</b><br>Alhambra School Dist 68 - Ca<br>G Peck School | arol              | Enrollment Date:<br>02/15/2019 |  |  |
|                               | <b>Organization Number</b> :<br>YD482                                      |                   |                                |  |  |
|                               | Change Organization                                                        | Cancel Enrollment |                                |  |  |

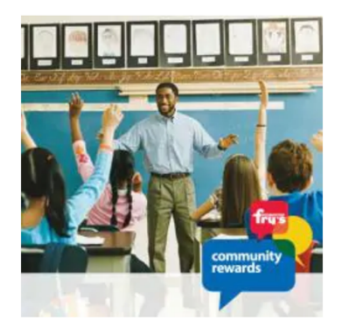